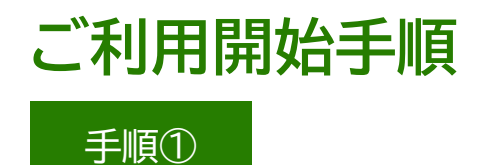

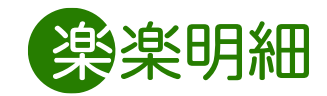

## 手順2

メールアドレスを入力し、「送信する」をクリックします。

## 弊社ホームページに記載しておりますご登録用URLにアクセスし、 (<u>https://rbbaobab.eco-serv.jp/abm/mypage/</u>) 「<u>新規でご登録のお客様はこちら</u>」をクリックします。

| Arkamatsu B <sup>BUSINESS</sup> M <sup>MACHINES</sup> | Artamatsu B <sup>BUSINESS</sup> M <sup>Machines</sup>                                                                                         |
|-------------------------------------------------------|----------------------------------------------------------------------------------------------------|
| OAコミュニケーション                                           | OAコミュニケーション                                                                                                    |
| 株式会社 エイ・ビー・エム                                         | 株式会社 エイ・ビー・エム                                                                                                    |
| ログインID                                                | STEP1     STEP2     STEP3     STEP4       メールアドレスの登録     利用規約の確認     お客様情報の登録     登録完了       登録案内をメールでお送りいたします。メールアドレスを入力し、「送信する」ボタンを押してください。 |
| パスワード ▶ <u>パスワードを忘れた方</u>                             |                                                                                                    |
| ログイン                                                  | このメールアドレスからのメールを受信できるように設定してください。                                                                                                    |
| ▶ <u>新規でご登録のお客様はこちら</u>                               | 送信する                                                                                                    |

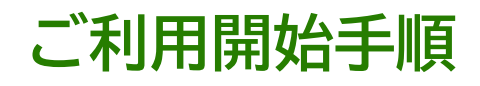

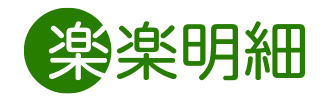

## 手順③

ご入力いただいたメールアドレス宛に仮登録通知メールが 届くので、記載されたURLにアクセスし、本登録を実施します。 メールの表題が以下であることをご確認ください。

【Web帳票サービス(エイ・ビー・エム)】仮登録通知メール

\_\_\_\_\_

\_\_\_\_\_\_\_\_\_\_\_

このメールは自動配信メールです。ご返信いただいても回答はできません。 不明な点がございましたら、別途ご案内のお問い合わせ先にご連絡ください。

【test】Web帳票サービスの利用開始手続きをおこないます。 下記のURLより本登録のお手続きをお願い致します。

※URLが2行以上となっている場合は、一度コピーして インターネットブラウザのアドレスバーに入力をお願いします。

【有効期限】

2023年6月9日 12時 ※期限を過ぎた場合は、上記のURLは自動的に無効となります。 その場合は、お手数ですが、再度最初から手続きをお願い致します。 手順④

「利用規約」と「個人情報の取り扱いについて」の 同意項目にチェックを入れ、「次へ」をクリックします。

| AKAMATSU BUSINESS MACHINES<br>OAコミュニケーション<br>株式会社 エイ・ビー・エム                                                                                                    |          |
|----------------------------------------------------------------------------------------------------|----------|
| STEP1         STEP2         STEP3         STEP4           メールアドレスの登録         利用規約の確認         お客様情報の登録         登録完了                                                                                                    |          |
| 以下を確認の上、「次へ」ボタンを押してください。                                                                                                    |          |
| Web帳票サービス利用規約                                                                                                    | <b>_</b> |
| Webේ無サービス(以下、「本サービス」といいます。)を利用して【会社名】(以下「当社」といいます。)よ<br>り帳票を受領する者(以下「利用者」といいます。)は本利用規約を遵守するものとします。なお、本サービスを<br>ご利用いただいている場合は、本利用規約にご同意されたものと判断させていただきます。<br>第1条(サービス内容)<br>本サービスは利用者に限り利用することができます。本サービスにて、当社が発行する帳票情報の閲覧、データダ<br>ウンロード等を行うことができます。<br>当社は、利用者に対して、本サービスの提供をもって、書面での帳票送付に代えて取り扱うものとします。 | 1        |
| 第2条(料金)<br>本サービスの利用料金は無料とします。ただし、本サービスにアクセスする際の通信費等は利用者の負担となりま<br>す。                                                                                                    |          |
| 第2条(10.1パフロード学の時間)                                                                                                    | •        |
| <ul> <li>➡<u>利用規約</u></li> <li>☑ 「利用規約」に同意します。</li> <li>次へ</li> </ul>                                                                                                    |          |

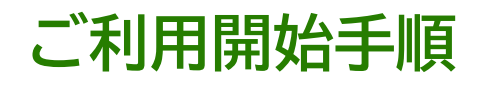

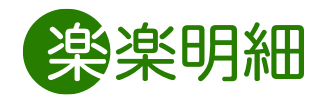

## 手順⑤

ログインID: 請求書のお客様名右下に記載しております 括弧()で囲んだ 半角数字6桁

郵便番号: 請求書に記載しております 貴社郵便番号

を入力し、メールアドレスを確認後、パスワードをお客様ご自身で設定頂き、入力します。

最後に「登録」をクリックすると登録手続きが完了し、ご請求書(帳票)を受け取るためのマイページにアクセス可能となります。

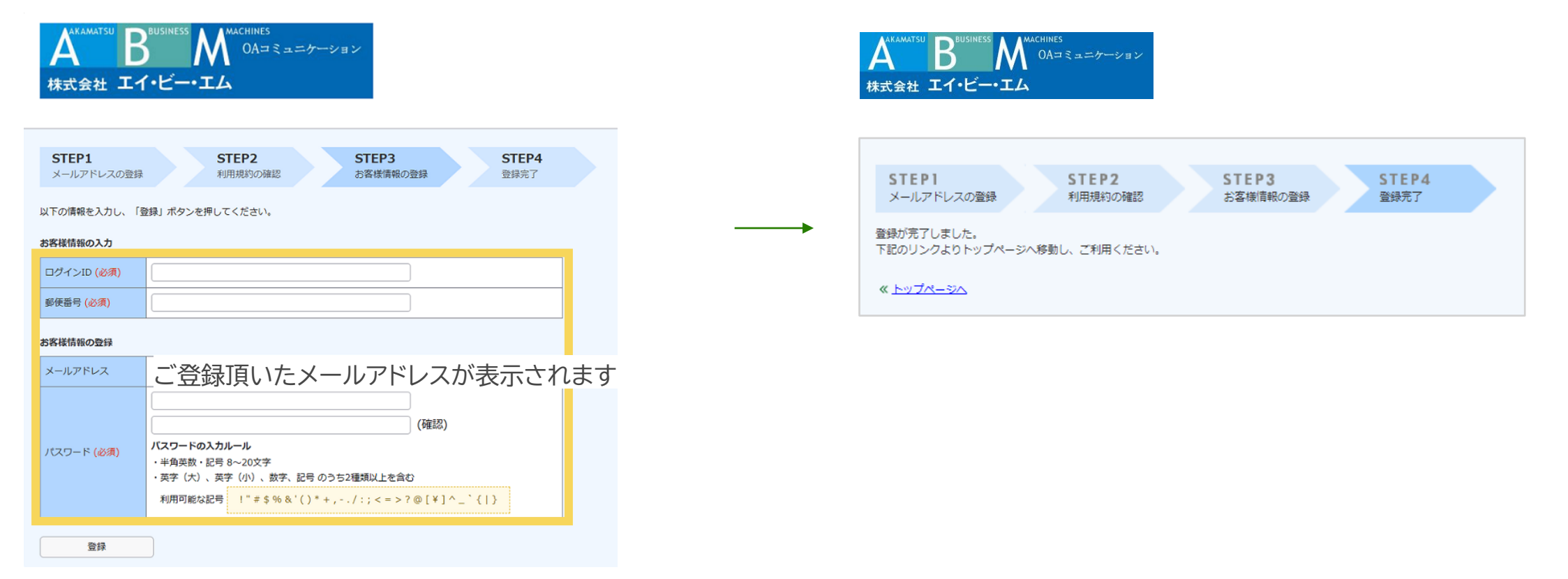